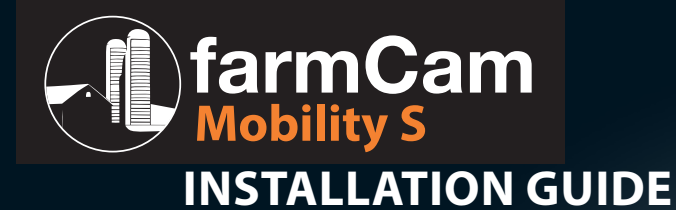

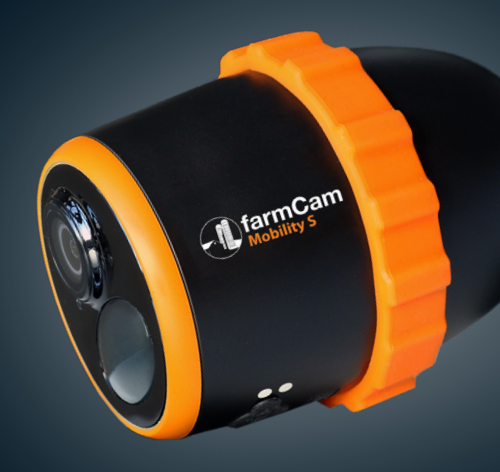

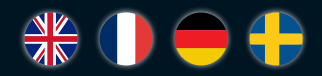

### **TECHNICAL SPECIFICATION**

| Article number         | 1115                               |
|------------------------|------------------------------------|
| Frequency bands Europe | LTE FDD: B1/B3/B5/B7/B8/B20        |
| Operating temperature  | –10°C to +55°C                     |
| IP classification      | Weatherproof, IP65, IP66 with skin |
| Battery                | 7500mAh rechargable battery        |
| Solar option           | Luda.SolarCharger FCM              |
| DC power               | 5V/2A                              |
| Video resolution       | 2560 x 1440p, 15 fps               |
| Angle of view          | 110° diagonal                      |
| Night vision           | Up to 10 m                         |
| Digital zoom           | 16x                                |
| PIR detecting distance | Up to 10 m                         |
| PIR detecting angle    | 120° horizontal                    |
| Local storage          | Micro SD card, max 128 GB          |
| Audio                  | Speaker and microphone             |
| Size                   | Ø 75 x 113mm                       |
| Weight                 | 380 g                              |

| $\longrightarrow$ | Page 2   |
|-------------------|----------|
| $\rightarrow$     | Page 13  |
| $\rightarrow$     | Seite 24 |
| $\longrightarrow$ | Sida 35  |

### **WHAT'S INCLUDED**

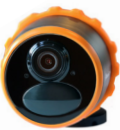

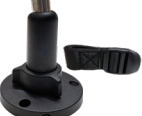

Camera mount

Art no.7053

FarmCam Mobility S Art no.1115

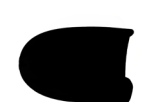

Protective skin Art no.7050

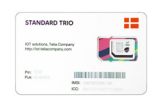

SIM card

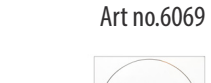

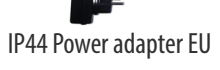

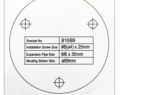

Screw pattern

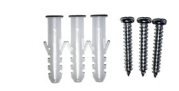

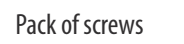

Rechargeable battery

Art no.7045

Reset tool

Rubber mount Art no.7049

MSS U ®

SD card

### **CAMERA FUNCTIONS**

| Built-in mic                          |         |
|---------------------------------------|---------|
| Lens                                  |         |
| Daylight sensor                       | farmCam |
| Status LED                            |         |
| Built-in PIR sensor                   |         |
| · · · · · · · · · · · · · · · · · · · |         |

**English** 

-----

Micro USB port Speaker

Micro SD card slot Sim card slot

Reset hole Rechargeable battery

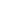

2

5

### **ACTIVATE SIM CARD**

**NOTE!** The included SIM card is already inserted in the camera. However, it needs to be activated at my.luda.fam before it can be used. By activating it you also get 30 days free trial.

You can watch an installation here: www.luda.farm/FCM-installation

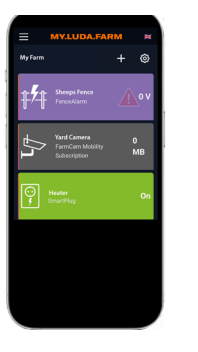

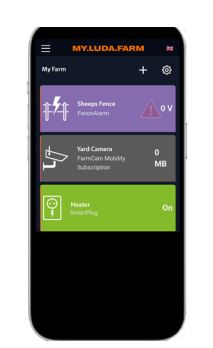

Download My.Luda.Farm from Appstore/Google Play and create an account. You use this app to activate the sim-card and control how much data that is being used.

2 Click on the + symbol to add "FarmCam Mobility Subscription" and follow the instructions.

| STANDARD                                         | TRIO              |         |
|--------------------------------------------------|-------------------|---------|
| IOT solutions, Telia C<br>http://iot.teliacompar | iompany<br>iy.com |         |
| Pin: 0000<br>Puk: 85466955                       | IMSI: 23820870    | 0951165 |

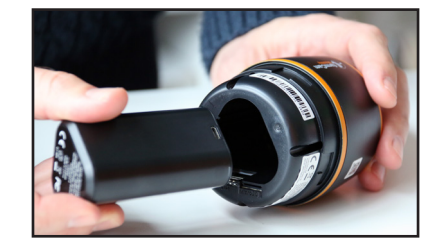

Scan the barcode that you find on your SIM card holder. Alternatively you can type in the IMSI number. Name your camera and start your 30 day/1 GB free trial. 4 Rotate the back cover counter clockwise to open. Insert the battery into the camera and tighten the back cover.

### ACTIVATE CAMERA

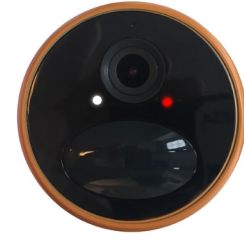

After the SIM card is activated and the battery is inserted, a red LED will turn on, and you will hear the voice prompt "APN settings has been imported succesfully, network connection succeeded."

A blue LED will first flash for a few seconds and then stay solid for a few seconds. When the light is solid, the camera has been successfully connected to the mobile network.

If you hear "*Network connection failed*", make sure your free trial subscription is active at **my.luda.farm**. Also make sure the 3G or 4G signal is good, then remove the battery and insert it back again.

### **SET UP CAMERA ON FARMCAM 2.0 APP**

#### 1 Download and install the FarmCam 2.0 app.

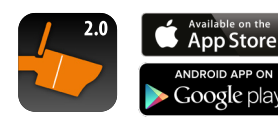

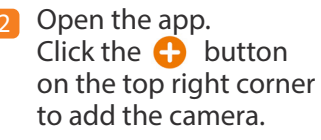

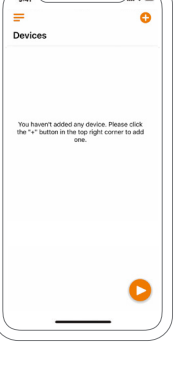

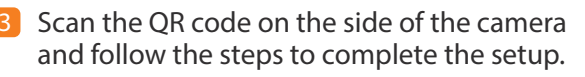

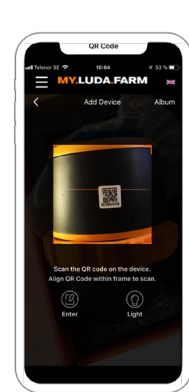

English

### **MOUNT CAMERA**

English

8

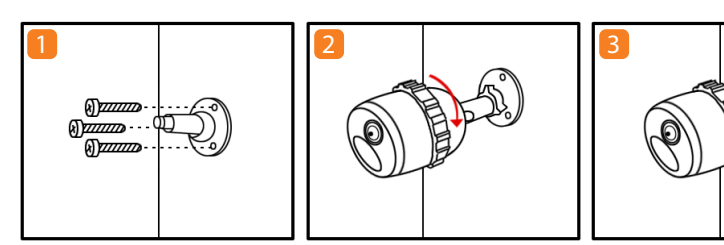

Screw the mount to the wall using the Screwing Pattern. Screw the camera to the mount.

To adjust the camera, loosen the tightening ring. Lock the camera by tightening the tightening ring.

#### Mounting the camera to a tree

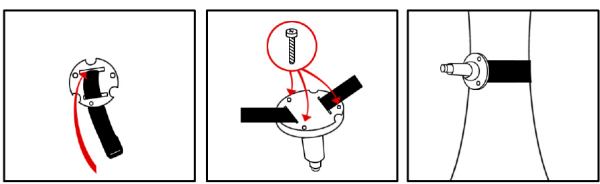

 Thread the strap through the mounting plate.
 Attach the plate to the foot of the mount.
 Fasten to a tree.

### **PIR SENSOR**

The angle between the sensor and the detected object should be larger than 10° for effective motion detection. The ideal camera detection distance is 2-10 meters, which enables you to recognize a human. The PIR sensor sensitivity is adjustable, you can change it in the App. Higher sensitivity offers longer detection range. The default sensitivity of the PIR sensor is 80%, you can change it in the App.

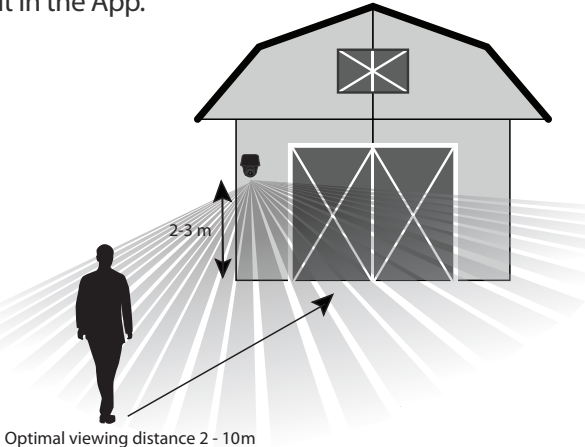

### **IMPORTANT NOTES! HOW TO AVOID FALSE ALARMS**

The PIR (passive infrared) sensor is triggered by changes in temperature in front of the camera. When a human or animal passes by, the temperature and surface characteristics changes and triggers detection.

To avoid false alarms please consider the following when installing:

- Do not install the camera facing bright lights. Such as bright lamps, sunshine etc.
- Do not place the camera too close to frequently moving vehicles. The ideal distance between the camera and vehicle traffic is at least 16 meters.
- Do not install the camera where there are strong winds.
- Keep the camera at least 1 meter away from any wireless devices, including Wi-Fi routers and phones in order to avoid wireless interference.

09-41

Devices

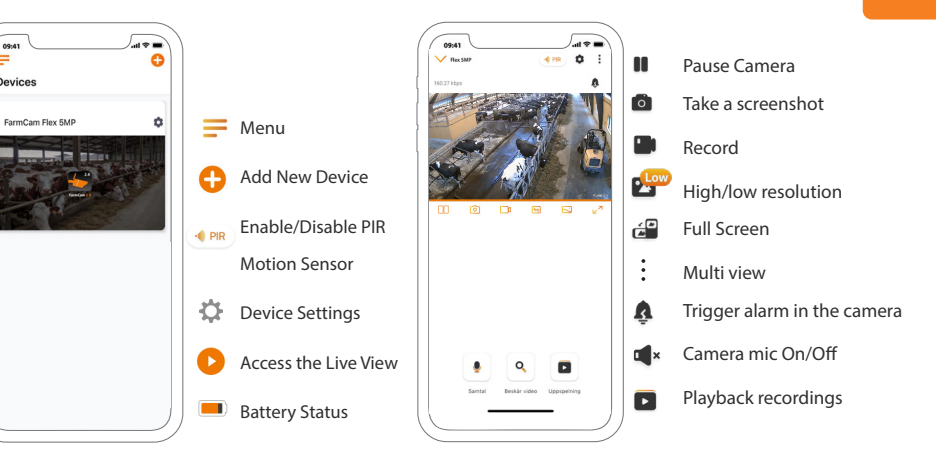

\*A good advice to keep the data consumption low is to use "Low" resolution which consumes 10x less data compared with "High".

English

### **POWER/CHARGING ALTERNATIVES**

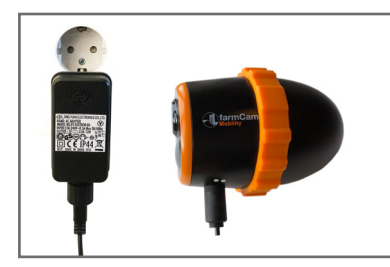

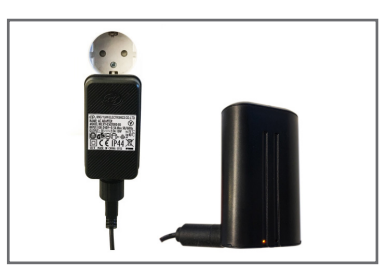

Power/charge the battery when it's inserted in the camera.

Charge the battery separately.

### **QU'EST-CE QUI EST INCLUS**

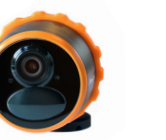

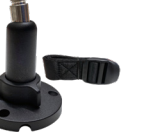

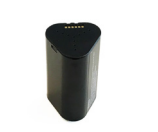

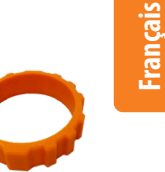

FarmCam Mobility S Pièce n° 1115

Support de la caméra Pièce n° 7053

Batterie rechargeable Support en caoutchouc Pièce n° 7049 Pièce n° 7045

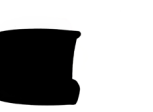

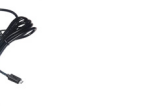

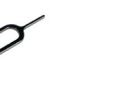

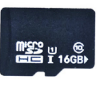

Revêtement de protection IP44 Adaptateur secteur UE Pièce n° 7050

Pièce n° 6069

Sealer In 91069 Instalator Sow Site #5(p4) x 25mm Expension Par Size 345 x 30mm Mouting Stater Size #60mm

Outil de réinitialisation

Carte SD

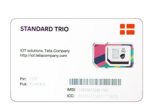

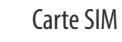

Schéma de vissage

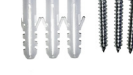

Paquet de vis

# SolarCharger FCM

Charge the battery with solar power!

Buy your solar panel here: https://luda.farm/solarchargerFCM

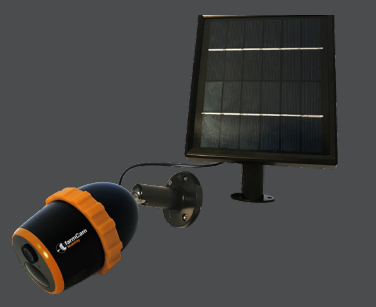

### **FONCTIONS DE LA CAMÉRA**

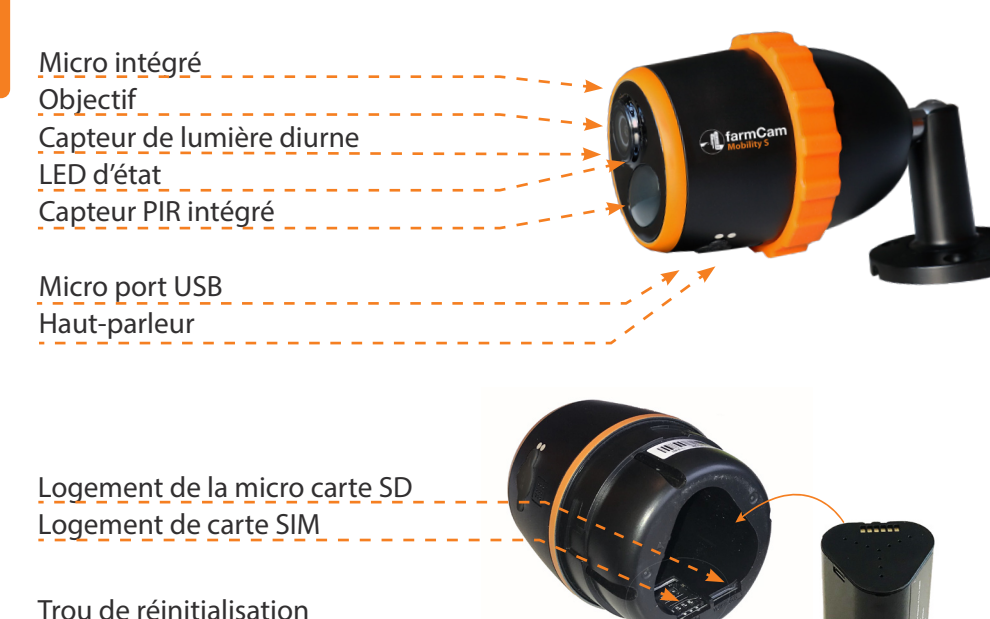

### **ACTIVER LA CARTE SIM**

**REMARQUE:** Commencez par activer la carte SIM incluse dans my.luda.farm et bénéficiez de 30 jours d'essai gratuit. Vous pouvez observer une installation ici: www.luda.farm/FCM-installation

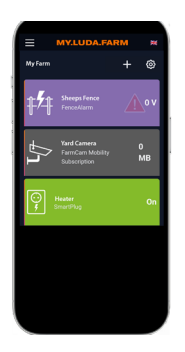

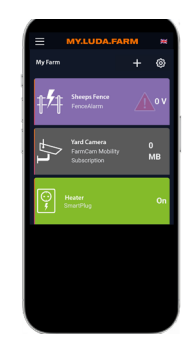

1 Allez sur https://my.luda.farm ou téléchargez l'application my.luda.farm. Suivez les étapes pour créer un compte et une ferme. 2 Activez la carte SIM en cliquant sur le symbole + et en sélectionnant "Abonnement FarmCam Mobility".

Batterie rechargeable

**Français** 

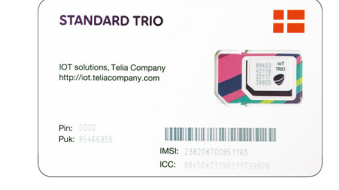

Scannez le code barre que vous trouvez sur votre support de carte SIM. Vous pouvez également taper le numéro. Donnez un nom à votre caméra et commencez votre essai gratuit de 30 jours/1 Go IMSI. 4 Faites pivoter le capot arrière dans le sens antihoraire pour l'ouvrir.

Insérez la batterie dans l'appareil photo et serrez le couvercle arrière.

## **ACTIVER LA CAMÉRA**

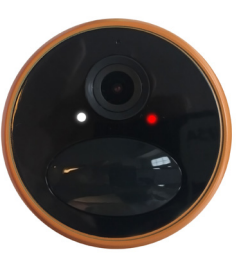

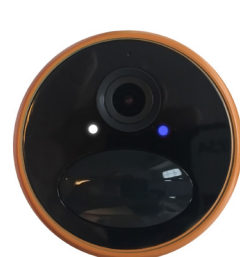

Une fois la carte SIM activée et la batterie insérée, un voyant rouge s'allume et vous entendez le message vocal "APN settings has been imported succesfully, network connection succeeded" (les paramètres APN ont été importés avec succès, la connexion au réseau a réussi).

Un voyant bleu clignote d'abord pendant quelques secondes, puis reste fixe pendant quelques secondes. Lorsque le voyant est fixe, la caméra a été connectée avec succès au réseau mobile.

Si vous entendez « Network connection failed » (La connexion au réseau a échoué), assurez-vous de bien avoir activé votre période d'essai gratuit de l'abonnement depuis **www.my.luda.farm**. Vérifiez également la bonne réception du réseau 3G ou 4G à l'endroit où vous allez placer la caméra puis retirez la batterie et réinsérez la. Français (

### **CONFIGURATION DE LA CAMÉRA DANS L'APPLICATION FARMCAM 2.0**

Téléchargez et installez l'application *FarmCam 2.0* de l'AppStore ou Google Play.

 = Devices

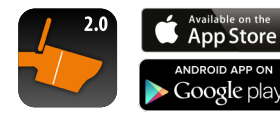

Ouvrez l'application. Cliquez sur le bouton dans le coin supérieur droit pour ajouter la caméra.

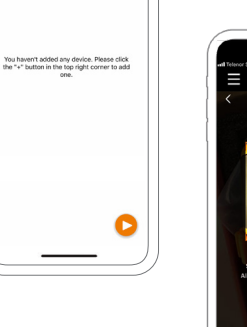

V.LUDA.FARM

Scannez le code QR figurant sur le côté de la caméra et suivez les étapes pour terminer la configuration.

### **MONTAGE DE LA CAMÉRA**

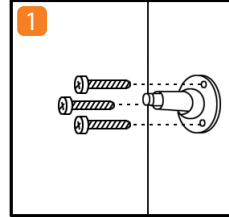

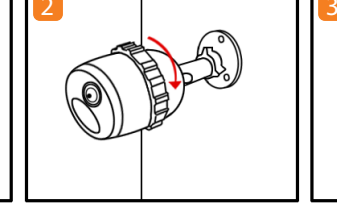

Vissez le support au V mur à l'aide du si schéma de vissage.

Vissez la caméra au support.

Pour ajuster la caméra, desserrez le bouton de réglage. Verrouillez la caméra en serrant le bouton de réglage.

#### Montage de la caméra sur un arbre

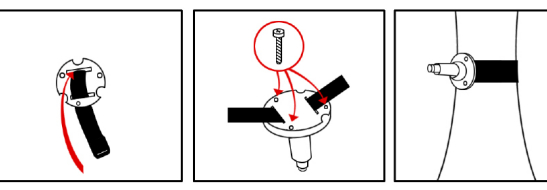

 Faites passer la sangle à travers la plaque de montage.
 Fixez la plaque au pied du support.
 Fixez à un arbre.

Français (

### **CAPTEUR PIR**

L'angle entre le capteur et l'objet détecté doit être supérieur à 10° pour une détection efficace des mouvements.

La distance de détection idéale de la caméra est de 2 à 10 mètres, ce qui permet de reconnaître un humain. La sensibilité du capteur PIR est réglable, vous pouvez la modifier dans l'application. Une sensibilité plus élevée offre une plus grande portée de détection. La sensibilité par défaut du capteur PIR est de 80%, vous pouvez la modifier dans l'application.

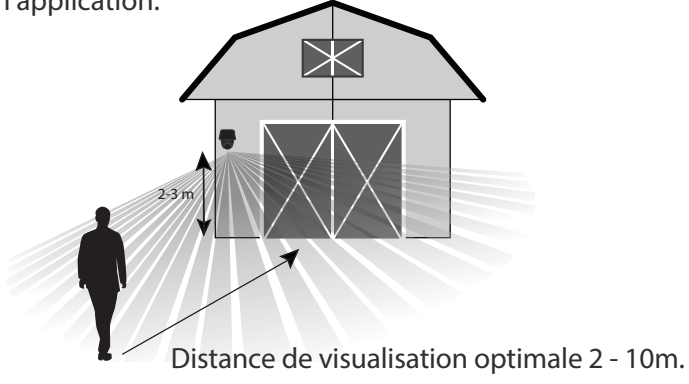

### **REMARQUES IMPORTANTES!** RÉDUIRE LES FAUSSES ALARMES

Le capteur PIR (infrarouge passif) est déclenché par les changements de température se produisant devant la caméra. Lorsqu'un homme ou un animal passe devant la caméra, la température et les caractéristiques de la surface changent et déclenchent la détection.

Pour éviter les fausses alertes, veuillez tenir compte des points suivants lors de l'installation :

- N'installez pas la caméra face à des objets émettant une lumière vive. Par exemple, des lampes lumineuses, la lumière du soleil etc.
- Ne placez pas la caméra trop près d'un endroit très fréquenté par des véhicules en mouvement. La distance idéale entre la caméra et un véhicule est de 16 mètres.
- N'installez pas la caméra dans un endroit soumis à des vents forts.
- Maintenez la caméra à une distance d'au moins 1 mètre de tout appareil sans fil, incluant les routeurs Wi-Fi et les téléphones afin d'éviter des interférences sur le réseau sans fil.

### **PRÉSENTATION DE L'APPLICATION**

### **OPTIONS D'ALIMENTATION/CHARGE**

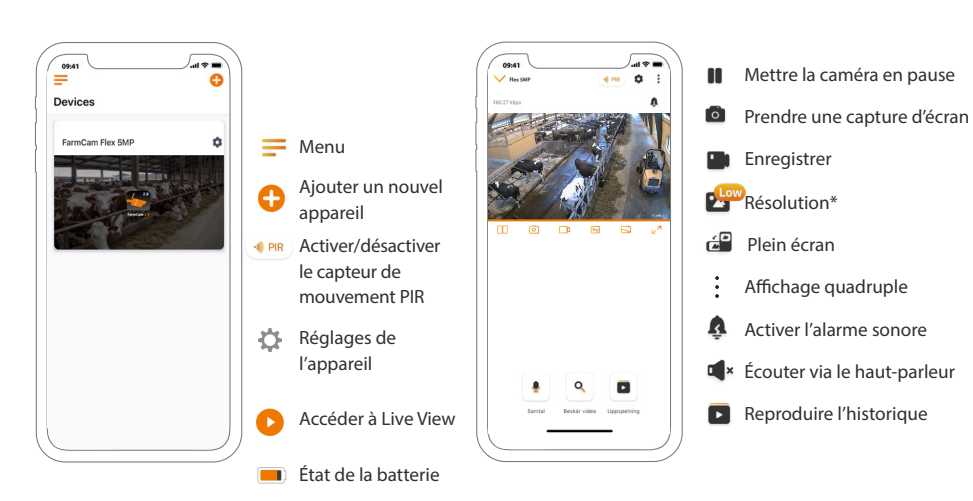

\* Pour maintenir une faible consommation de données, il est conseillé d'utiliser la résolution "Fluide", qui consomme 10x moins de données que la résolution "Nette".

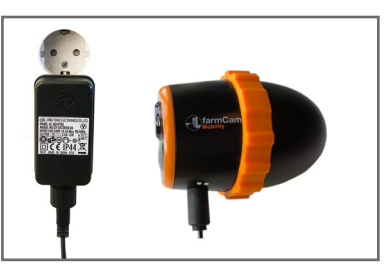

Alimentez/chargez la batterie lorsqu'elle est installée dans la caméra.

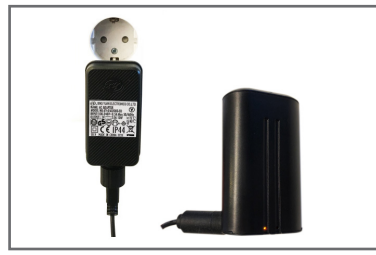

Chargez la batterie séparément.

# SolarCharger FCM

Laissez le soleil recharger la batterie!

Achetez votre panneau solaire ici : www.luda.farm/solarchargerFCM-fr

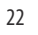

24

### WAS IST ENTHALTEN

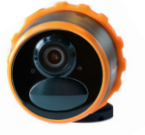

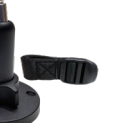

FarmCam Mobility S Art.-Nr. 1115

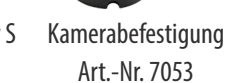

Aufladbarer Akku Art.-Nr. 7045

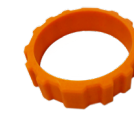

Gummihalterung Art.-Nr. 7049

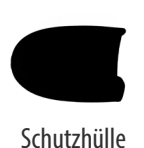

Art.-Nr. 7050

TANDARD TRI

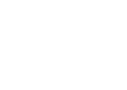

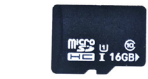

IP44 Netzteil EU Art.-Nr. 6069

Reset Werkzeug

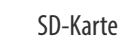

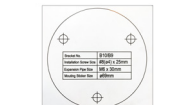

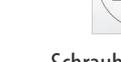

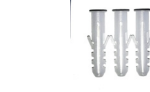

Schrauben-Schablone

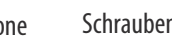

Schraubensatz

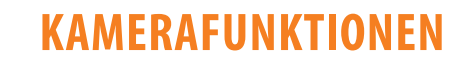

| Eingebautes Mikro      |                       |   |
|------------------------|-----------------------|---|
| Objektiv               |                       |   |
| Tageslichtsensor       | farmCam<br>Mobility S |   |
| Status-LED             |                       |   |
| Eingebauter PIR-Sensor |                       | 1 |
|                        |                       |   |

```
Micro-USB-Anschluss
Lautsprecher
```

MicroSD-Kartensteckplatz SIM-Kartensteckplatz

Rücksetztaste (Loch) Aufladbarer Akku

1001111000000

SIM-Karte

-----

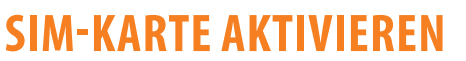

**ACHTUNG!** Damit die Kamera funktioniert und um das 30 Tage Datenabo zu erhalten, müssen Sie die SIM Karte aktivieren bevor Sie die Kamera in Betrieb nehmen. Sie können eine Installation hier ansehen: www.luda.farm/FCM-installation

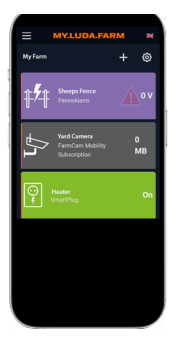

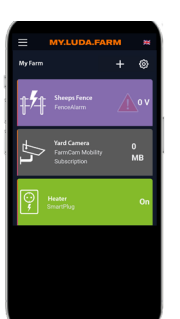

Gehen Sie zu www.my.luda. farm oder laden Sie die App my.luda.farm herunter. Folgen Sie den Schritten um ein Konto und eine Farm zu erstellen. 2 Aktivieren Sie die SIM Karte in dem Sie auf das + Symbol klicken. Dann wählen Sie "FarmCam Mobility Abonnement" und folgen den Instruktionen.

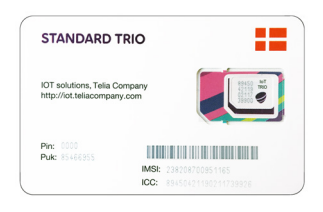

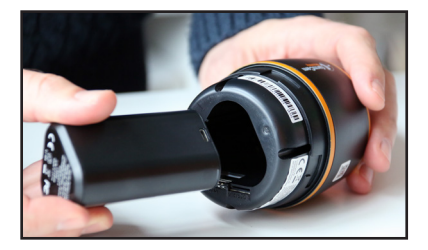

Scannen Sie den Barcode den Sie auf dem SIM-Kartenhalter finden. Alternativ können Sie auch die IMSI Nummer eingeben. Geben Sie Ihrer Kamera einen Namen und starten Sie Ihr kostenloses 30 Tage/1 GB Testabo.

4 Drehen Sie die hintere Abdeckung gegen den Uhrzeigersinn auf. Setzen Sie den Akku ein und drehen Sie die Abdeckung wieder zu.

### **KAMERA AKTIVIEREN**

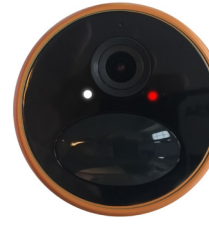

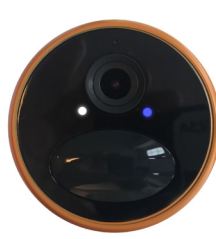

Nachdem die SIM Karte aktiviert und der aufladbare Akku eingesetzt ist, leuchtet ein rotes LED Licht und Sie hören die Sprachansage: "APN seetings has been imported successfully, network connection succeeded".

Dann blinkt eine blaues LED Licht für einige Sekunden und leuchtet dann permanent blau für einige Sekunden. Wenn die LED permanent blau leuchtet hat die Kamera sich erfolgreich mit einem Mobilfunknetzwerk verbunden.

Falls Sie "Network connection failed" als Sprachansage hören müssen Sie überprüfen und sicherstellen das ihr gratis Probe-Datenabo auf www.my.luda.farm aktiviert ist. Ausserdem bitte sicherstellen das ihr 3G oder 4G Mobilfunksignal gut ist am Installationsort der Kamera, dann entnehmen Sie bitte den aufladbaren Akku und setzen diesen erneut ein.

### EINRICHTEN DER KAMERA IN DER FARMCAM 2.0 APP

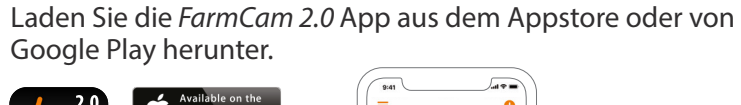

Devices

You haven't added any device. Please click the "+" button in the top right corner to add

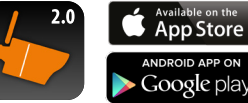

- Offnen Sie die App. Klicken Sie auf die Schaltfläche de oben rechts, um die Kamera hinzuzufügen.
- Scannen Sie den QR-Code an der Seite der Kamera und befolgen Sie die angegebenen Schritte, um die Einrichtung abzuschließen.

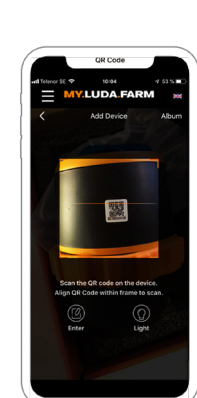

### **ANBRINGEN DER KAMERA**

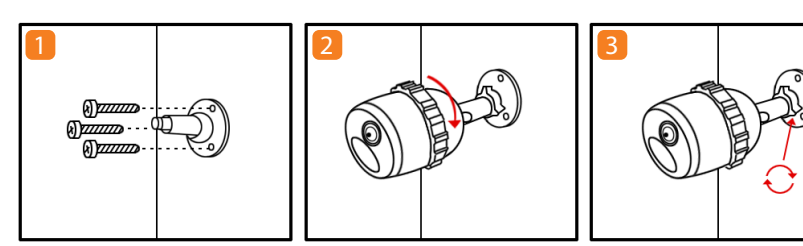

Schrauben Sie die Kamerahalterung an die Wand mit Hilfe der Schraubschablone.

Verschrauben Sie die Kamera mit der Kamerahalterung.

Kamerahalterung am Baum

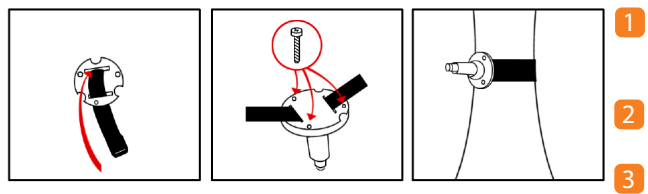

 Fädeln Sie den Haltegurt durch den Fuss der Kamerahalterung.
 Befestigen Sie die Abdeckplatte.
 Am Baum befestigen.

Um die Kameraposition

in der Kamerahalterung

zu verändern oder zu

arretieren, bitte Arretierschraube lösen

und festziehen.

### **PIR-SENSOR**

Der Aufnahmewinkel zwischen Objektiv und zu filmendem Zielobjekt muss grösser als 10° für eine effektive Bewegungserkennung sein. Der ideale Abstand zwischen Kamera und Zielobjekt für die Bewegungserkennung sind 2-10 Meter, in dem Abstand erkennen Sie auch Personen gut. Die Empfindlichkeit der PIR Bewegungssensoren kann man in der App ändern. Höhere Empfindlichkeit der PIR Sensoren verlängert die Reichweite in welche die Bewegungssensoren hineinfühlen können. Die Standard Einstellung für die Empfindlichkeit der PIR Sensoren ist 80%, Sie können die Empfindlichkeit in der App ändern.

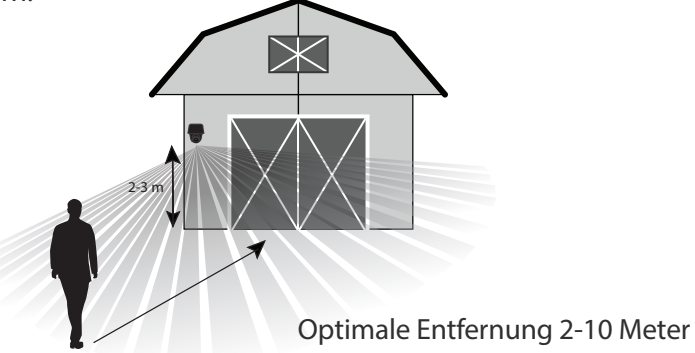

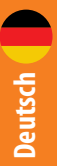

### WICHTIGE HINWEISE VERMEIDUNG VON FEHLALARMEN

Die PIR (Passive Infrarot) Sensoren reagieren auf Wärme vor der Kamera. Wenn Menschen oder Tiere die PIR Sensoren passieren, so werden diese von den PIR Sensoren erfasst und eine Bewegungsmeldung kann von diesen ausgelöst werden. Um Falschalarme zu vermeiden beachten Sie bitte folgende Punkte:

- Bringen Sie die Kamera nicht so an, dass sie auf starke Lichtquellen gerichtet ist. Dazu zählen helle Lampen, die Sonne usw.
- Platzieren Sie die Kamera nicht zu nah an Bereichen, in denen sich häufig Fahrzeuge bewegen. Der ideale Abstand der Kamera zu einem Fahrzeug beträgt 16 Meter.
- Bringen Sie die Kamera nicht in Bereichen mit starkem Wind an.
- Sorgen Sie f
  ür einen Mindestabstand von 1 Meter zwischen der Kamera und anderen Funkger
  äten, einschlie
  ßlich WLAN-Routern und Telefonen, um Funkst
  örungen zu vermeiden.

### **APP-ÜBERSICHT**

09:41

Devices

FarmCam Flex 5M

=

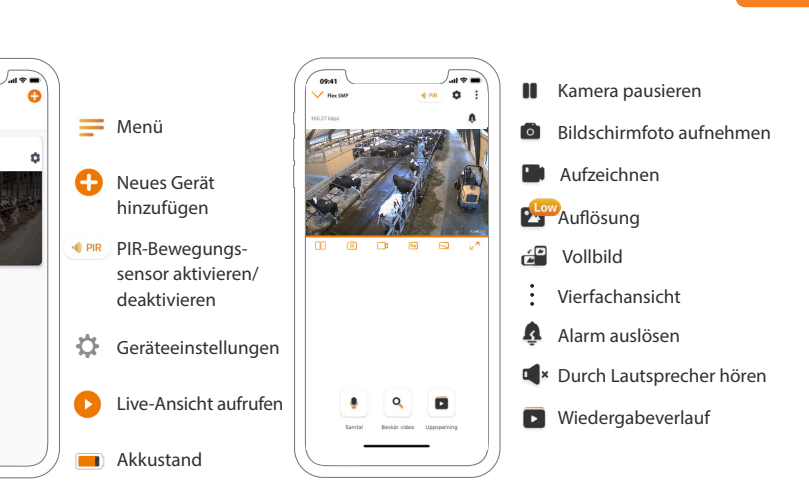

\*Wichtiger Hinweis: Um den Datenverbrauch so gering wie möglich zu halten nutzen Sie die "Flüssig" Auflösung, denn diese verbraucht zehnmal weniger Daten als die "Klar" Auflösung!

### **MÖGLICHKEITEN ZUR STROMVERSORGUNG**

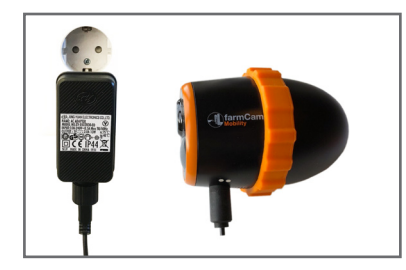

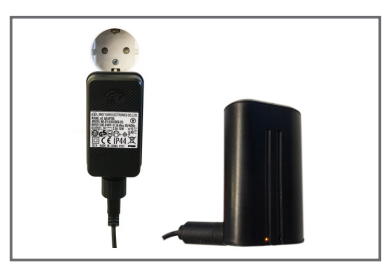

Versorgen/Laden Sie den Akku, während er in der Kamera eingesetzt ist.

Laden Sie den Akku separat.

# SolarCharger FCM

Lassen Sie die Sonne Ihre Kamera aufladen!

Kaufen Sie Ihr Solarladegerät hier: www.luda.farm/solarchargerFCM-de

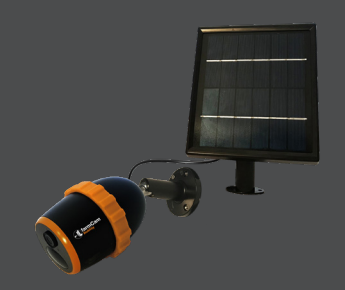

### **DETTA INGÅR**

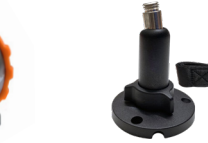

FarmCam Mobility S Monteringsfot för kamera

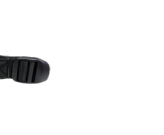

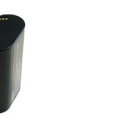

Uppladdningsbart batteri Gummiring Art.nr. 7049

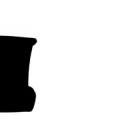

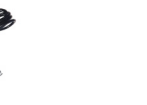

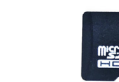

I 16GB

Skyddsskal Art.nr. 7050

SIM kort

Art.nr. 1115

Art.nr. 6069

water No. 81389 estator Sone 45(eV) x 25m genue Par Son MS x 30mm

Art.nr. 7053

IP44-strömadapter EU

Återställningsverktyg

Art.nr. 7045

SD-kort

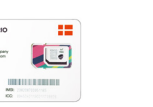

Schablon

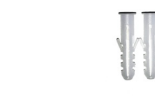

Påse med skruvar

Svenska

### KAMERAFUNKTIONER

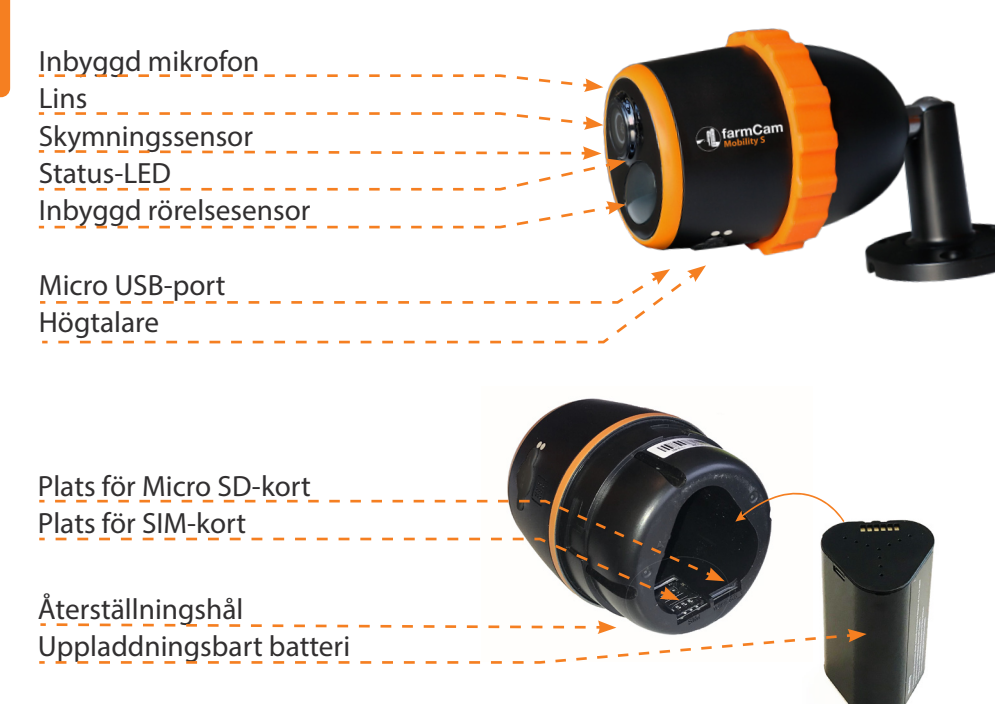

### **AKTIVERA SIM-KORTET**

**OBS!** Starta genom att aktivera det medföljande SIMkortet på my.luda.farm och få en 30 dagars gratis provperiod. Se en installation här: www.luda.farm/FCM-installation

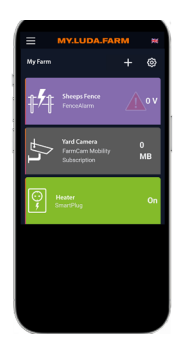

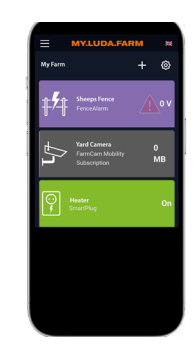

Gå till *www.my.luda.farm* eller ladda ner my.luda.farm app. Följ instruktionerna för att skapa ett konto och en farm.

 Aktivera SIM kortet genom att klicka på + symbolen och välj "FarmCam Mobility Prenumeration".

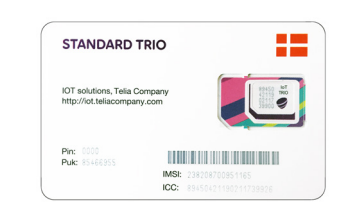

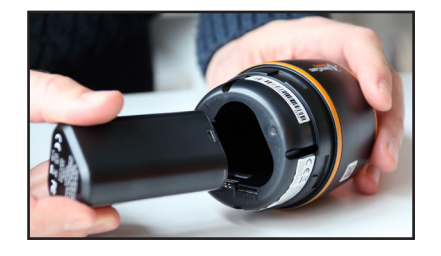

3 Skanna streckkoden på SIM kortet eller skriv in IMSInumret. Namnge din kamera och starta din kostnadsfria 30 dagars/1 GB 4 Vrid den bakre delen av kameran motsols för att öppna. Sätt i batteriet och skruva på höljet igen.

### **AKTIVERA KAMERAN**

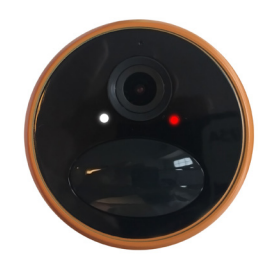

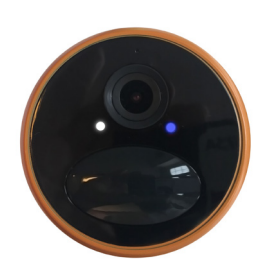

Efter att SIM-kortet är aktiverat och batteriet insatt kommer en röd lampa lysa och en röst säger "APN settings has been imported succesfully, network connection succeeded." Lampan kommer lysa med ett fast sken i några

En blå lysdiod blinkar först i några sekunder och lyser sedan med ett fast sken i några sekunder. När ljuset lyser med fast sken har kameran anslutits till mobilnätverket.

Om du hör "*Network connection failed*", kontrollera att din dataplans gratisperiod på **www.my.luda.** farm är aktiv.

Kontrollera även att det är bra 3G/4G-täckning. Ta ut batteriet, sätt tillbaka det och försök igen.

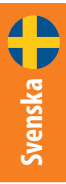

### LÄGG TILL KAMERAN I FARMCAM 2.0-APPEN

Ladda ner och installera *FarmCam 2.0*-appen från App Store eller Google Play.

= Devices

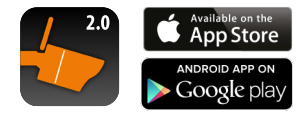

Öppna appen. Klicka på det övre högra hörnet för att lägga till kameran.

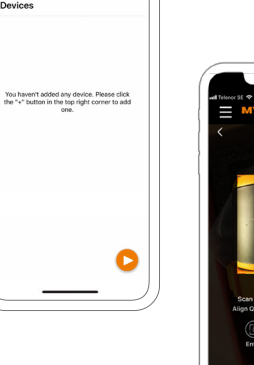

Skanna QR-koden på sidan av kameran och följ instruktionerna i appen för att slutföra installationen.

### **MONTERA KAMERAN**

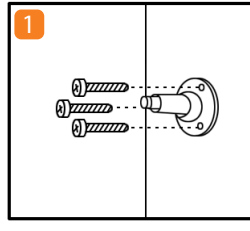

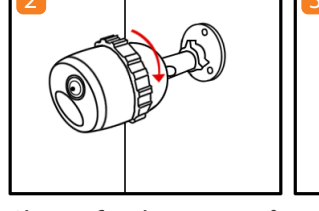

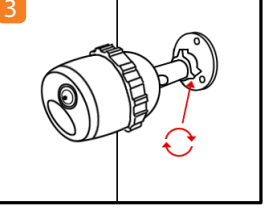

Använd schablonen och skruva fast foten på väggen.

Skruva fast kameran på L monteringsfoten. ri k

Lossa på åtdragningsringen för att justera kameran. Lås kameran genom att dra åt åtdragningsringen.

### Montera kameran på ett täd

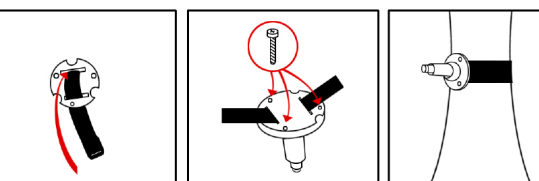

 Trä remmen genom monteringsplattan.
 Fäst monteringsplattan på monteringsfoten.
 Sätt fast på ett träd.

### **PIR-SENSOR**

Vinkeln mellan sensorn och objektet som ska upptäckas bör vara större än 10° för effektiv rörelsedetektion.

Det bästa avståndet för kameran är 2-10 meter, vilket gör det möjligt att känna igen en människa. PIR-sensorns känslighet är justerbar. Högre känslighet ger avkänning på längre avstånd. Förvald känslighet är 80%.

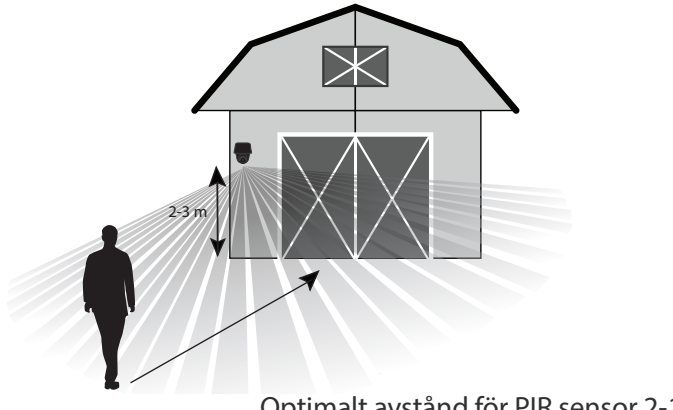

Optimalt avstånd för PIR sensor 2-10 m

### <mark>VIKTIGT!</mark> SÅ UNDVIKER DU FALSKLARM

PIR (passiv infraröd) sensorn triggas genom skillnader i temperatur framför kameran. När en människa eller ett djur går förbi kameran ändras temperaturen och miljöns karaktär, vilket utlöser detektering.

För att undvika falsklarm tänk på följande saker när du installerar:

- Rikta inte kameran mot starkt ljus, t.ex. lampor, strålkastare och solljus.
- Placera inte kameran för nära fordon i rörelse. Bästa avstånd mellan kameran och trafik är minst 16 meter.
- Montera inte kameran på platser med stark vind.
- Placera kameran på minst 1 meters avstånd från andra trådlösa enheter, t.ex. WiFi-routrar och telefoner.

# APP-ÖVERSIKT

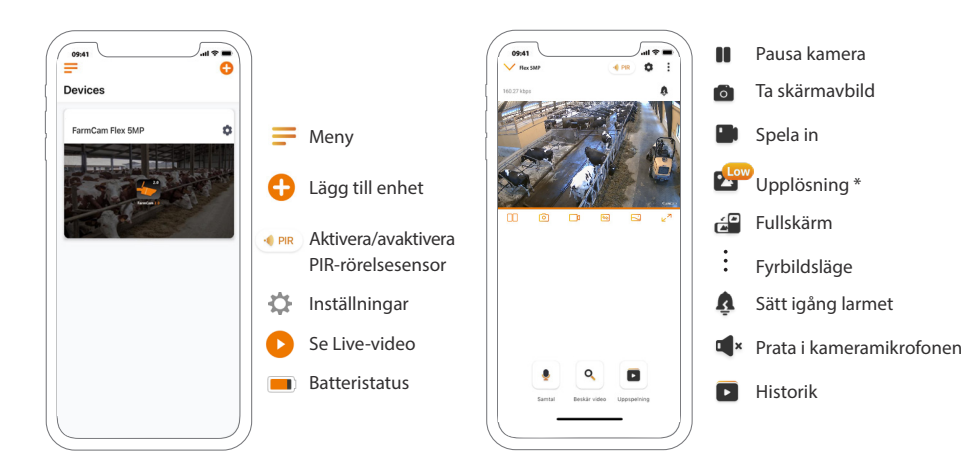

\* För att hålla datakonsumtionen nere är det bra att använda "flytande" upplösning, som förbrukar 10 gånger mindre data jämfört med "Klar".

## ALTERNATIV FÖR STRÖMFÖRSÖRJNING

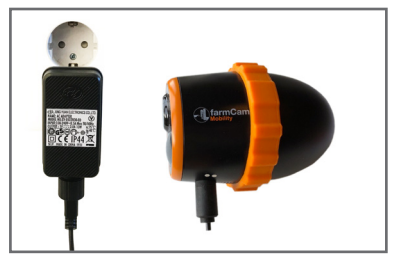

Ladda batteriet när det sitter i kameran.

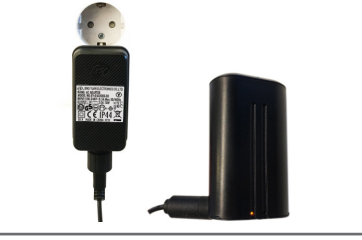

Ladda batteriet separat.

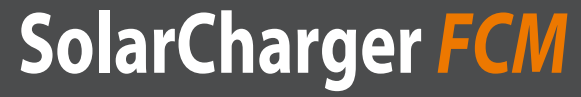

Ladda batteriet med solkraft!

Köp din solpanel här: www.luda.farm/solarchargerFCM-se

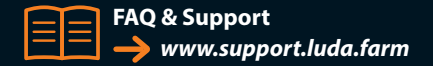

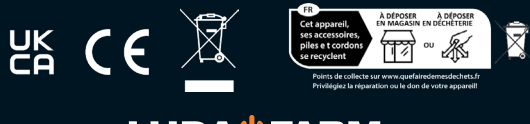

LUDA<sup>U</sup>FARM

Luda.Farm, Krokslätts Fabriker 30, 431 37 Mölndal/Sweden